## ประกาศ งานกองทุนฯ กองพัฒนานักศึกษา

<u>ผู้กู้รายใหม่</u> ให้ดำเนินการทำสัญญาได้ตั้งแต่วันที่ 18 ก.ค. – 10 ส.ค. 2555 นักศึกษาเข้าไปทำสัญญาได้ที่เว็บไซต์ http://www.studentloan.or.th เลือก 01

### <u>เอกสารที่นักศึกษาต้องเตรียมไปทำสัญญาที่ ร้านอินเตอร์เน็ต</u>

1. สำเนาทะเบียนบ้านผู้ค้ำ (พ่อ หรือ แม่ หรือ ผู้ปกครอง)

2. สำเนาหน้าสมุดบัญชีธนาคารกรุงไทยที่เปิดกับมหาวิทยาลัยฯ (สาขาสงขลา)

\*\*\* <u>ให้นักศึกษาผู้กู้รายใหม่ ส่งสัญญาเงินกู้ได้ตั้งแต่วันที่ 23 ก.ค. – 11 สิงหาคม 2555</u>

# <u>เอกสารที่ส่งพร้อมสัญญากู้ยืมเงิน</u>

- 1. สำเนาทะเบียนบ้าน ผู้กู้ยืมและผู้ค้ำประกัน จำนวน 1 ฉบับ
- 2. สำเนาบัตรประชาชน ผู้กู้ยืมและผู้ค้ำประกัน จำนวน 1 ฉบับ
- 3. สำเนาใบลงทะเบียน เทอม 1/2555 จำนวน 1 ฉบับ
- 4. สำเนาใบเสร็จรับเงิน เทอม 1/2555 จำนวน 1 ฉบับ
- หน้าสมุดบัญชีธนาคารกรุงไทย (ที่เปิดกับมหาวิทยาลัย) จำนวน 1 ฉบับ
- 6. หลักฐานการเปลี่ยนชื่อ-สกุล (ถ้ามี)
- <u>สำเนาเอกสารทุกฉบับให้เจ้าของเอกสาร</u> เซ็นรับรอง "สำเนาถูกต้อง" <u>ให้เหมือนลายเซ็นที่เซ็นในสัญญากู้ยืมเงิน</u>

### <u>การปริ้นสัญญากู้ยืมเงิน</u>

- 1. ให้นักศึกษาปริ้นสัญญาออกมาจำนวน 4 ฉบับ หน้า -หลัง <u>นำไปเซ็นที่อำเภอ 2 ฉบับ</u> เก็บไว้ 2 ฉบับ
- 2. ให้นักศึกษาตั้งค่าหน้ากระดาษ Left (ซ้าย) 1 ซม. Right (ขวา) 1 ซม.
- 3. Top (บน) 0.5 ซม. Bottom (ล่าง) 0.5 ซม.
- 4. หัวกระดาษ ท้ายกระดาษ จะต้องไม่มีเลขหน้ากระดาษโดยเด็ดขาด
- 5. สัญญาต้องมีบาร์โคด ทั้งสองข้าง

<u>\*\*หมายเหตุ ห้ามพับสัญญา ห้ามทำสัญญายับ ห้ามทำสัญญาเปียก ห้ามลบลิขวิด</u> กรณีมีการลบลิขวิดในตัวสัญญา นักศึกษาต้องทำสัญญาใหม่เท่านั้น

## ประกาศ งานกองทุนๆ กองพัฒนานักศึกษา

<u>ผู้กู้รายเก่า</u> ให้ดำเนินการทำสัญญาได้ตั้งแต่วันที่ 21 ก.ค. – 28 ส.ค. 2555 ้นักศึกษาเข้าไปทำสัญญาได้ที่เว็บไซต์ http://www.studentloan.or.th เลือก 01

<u>เอกสารที่นักศึกษาต้องเตรียมไปทำสัญญาที่ ร้านอินเตอร์เน็ต</u>

1. สำเนาทะเบียนบ้านผู้ค้ำ (พ่อ หรือ แม่ หรือ ผู้ปกครอง)

2. สำเนาหน้าสมุดบัญชีธนาคารกรุงไทยที่เปิดกับมหาวิทยาลัยฯ (สาขาสงขลา)

\*\*\* <u>ให้นักศึกษาผู้กู้รายเก่า ส่งสัญญาเงินกู้ได้ตั้งแต่วันที่ 30 ก.ค. - 20 ส.ค. 2555</u>

<u>เอกสารที่ส่งพร้อมสัญญาก้ยืมเงิน</u>

- 1. สำเนาทะเบียนบ้าน ผู้กู้ยืมและผู้ค้ำประกัน จำนวน 1 ฉบับ
- 2. สำเนาบัตรประชาชน ผู้กู้ยืมและผู้ค้ำประกัน จำนวน 1 ฉบับ
- 3. สำเนาใบลงทะเบียน เทอม 1/2555 จำนวน 1 ฉบับ
- 4. สำเนาใบเสร็จรับเงิน เทอม 1/2555 จำนวน 1 ฉบับ
- 5. หน้าสมุดบัญชีธนาคารกรุงไทย (ที่เปิดกับมหาวิทยาลัย)
- 6. หลักฐานการเปลี่ยนชื่อ-สกุล (ถ้ามี)
- 7. <u>สำเนาเอกสารทุกฉบับให้เจ้าของเอกสาร เซ็นรับรอง "สำเนาถูกต้อง"</u> <u>ให้เหมือนลายเซ็นที่เซ็นในสัญญากู้ยืมเงิน</u>

<u>การปริ้นสัญญากู้ยืมเงิน</u>

- ให้นักศึกษาปริ้นสัญญาออกมา จำนวน 4 ฉบับ หน้า-หลัง <u>นำไปเซ็นที่อำเภอ 2 ฉบับ</u> เก็บไว้ 2 ฉบับ
- 2. ให้นักศึกษาตั้งค่าหน้ากระดาษ Left (ซ้าย) 1 ซม. Right (ขวา) 1 ซม.
- 3. Top (บน) 0.5 ซม. Bottom (ล่าง) 0.5 ซม.
- 4. หัวกระดาษ ท้ายกระดาษ จะต้องไม่มีเลขหน้ากระดาษโดยเด็ดขาด
- 5. สัญญาต้องมีบาร์โคด ทั้งสองข้าง

<u>\*\*หมายเหตุ ห้ามพับสัญญา ห้ามทำสัญญายับ ห้ามทำสัญญาเปียก ห้ามลบลิขวิด</u> ้กรณีมีการลบลิขวิดในตัวสัญญา นักศึกษาต้องทำสัญญาใหม่เท่านั้น

\*\*\*ให้นักศึกษานำสัญญาพร้อมผู้ค้ำประกัน ไปเซ็นสัญญา ต่อหน้านายอำเภอ ณ ที่ว่าการอำเภอ ู้ที่อยู่ในทะเบียนบ้านของผู้ค้ำประกัน <u>หากนายอำเภอไม่อยู่ จะมีผู้ทำการแทนอยู่แล้ว</u> หากนักศึกษา มีปัญหาในการทำสัญญา ติดต่อสอบถาม โทร. 083 - 1844686 หรือ 086 – 4886692

- จำนวน 1 ฉบับ

#### <u>วิธีการทำสัญญาผ่านระบบ e-studentloan</u>

- นักศึกษา เข้าไปที่เว็บ <u>http://www.studentloan.or.th</u> เลือก 01 นักเรียน / นักศึกษา
- เมื่อเข้าสู่ระบบ e-studentloan แล้ว คลิก คำว่า เข้าสู่หน้าจอ นักเรียน/นักศึกษา คอมพิวเตอร์จะปรากฏหน้าจอ ยินดีต้อนรับเข้าสู่ระบบ e-studentloanให้คลิกที่ปุ่ม ผู้ที่มีรหัสผ่านแล้ว เพื่อทำการ Login เข้าสู่ระบบ
- 3. ให้นักศึกษา กรอกเ<mark>ลขที่บัตรประจำตัวประชาชนและรหัสผ่าน</mark> ของตนเอง และ คลิกที่ปุ่ม เข้าสู่ระบบ
- หน้าจอคอมพิวเตอร์ จะปรากฏข้อความดังต่อไปนี้ "ขอแสดงความยินดี ท่านได้รับสิทธิ์ในการกู้ยืมเงิน โปรดดำเนินการในขั้นตอนของการทำสัญญากู้ยืมเงิน กยศ. ท่านต้องเปิดบัญชีออมทรัพย์กับธนาคารกรุงไทย สาขาใดก็ได้ก่อนเข้าสู่กระบวนการทำสัญญากู้ยืมเงิน หากท่าน มีบัญชีออมทรัพย์ของธนาคารกรุงไทยเรียบร้อยแล้ว ท่านสามารถดำเนินการขั้นตอนการทำสัญญากู้ยืมเงินได้"
- นักศึกษา คลิกไปที่ปุ่ม ทำสัญญากู้ยืมเงิน จะปรากฏหน้าจอที่มีหัวข้อว่า "โปรดใส่รายละเอียดเพิ่มเติมเพื่อทำ สัญญากู้ยืมเงิน กยศ." ให้นักศึกษา คลิกไปที่ทำสัญญา
- 6. หน้ำจอจะปรากฏ "สัญญากู้ยืมเงิน สัญญาค้ำประกัน และหนังสือให้ความยินยอม กองทุนเงินให้กู้ยืมเพื่อการศึกษา"
- ให้นักศึกษาเริ่มกรอกข้อมูล ในข้อ 3. กรอกรายละเอียดต่างๆ ของผู้ค้ำประกัน การกรอกชื่อตำบล ให้คลิก ค้นหา แล้วใส่ชื่อตำบล เช่น ตำบลบ่อยาง ให้พิมพ์คำว่า บ่อยาง คลิกค้นหา อีกครั้ง การกรอกหมายเลขโทรศัพท์ ให้กรอกหมายเลขโทรศัพท์ของผู้ค้ำประกัน ซึ่งเป็นหมายเลขโทรศัพท์ที่สามารถติดต่อได้ นักศึกษาที่อายุไม่ถึง 20 ปีบริบูรณ์ ให้คลิก เลือก ผู้แทนโดยชอบธรรม เป็นคนเดียวกับผู้ค้ำประกัน
- กรอกเลขที่บัญชีธนาคารกรุงไทย จำนวน 10 หลัก ไม่ต้องใส่เครื่องหมาย —
   เมื่อนักศึกษา กรอกข้อมูลในสัญญากู้ยืมเงินครบถ้วนถูกต้องแล้ว ให้คลิกที่ปุ่ม บันทึกสัญญา
- 9. เมื่อ กดปุ่มบันทึกสัญญา เรียบร้อยแล้ว จะมีข้อความแสดงขึ้นมาให้ ยืนยันการบันทึกข้อมูลให้นักศึกษา กดปุ่ม OK
- 10. เมื่อยืนยันเรียบร้อยแ<sup>ื</sup>้ล<sup>้</sup>ว ระบบจะขึ้นข้อความว่า ได้บันทึกรายละเอียดของผู้ค้ำประกันเรีย<sup>ิ</sup>บร้อยแล้ว ให้นักศึกษา กดปุ่ม OK อีกครั้ง

## ตัวอย่างสัญญากู้ยืม (ด้านหน้า)

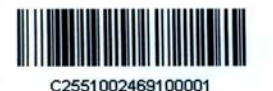

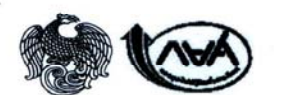

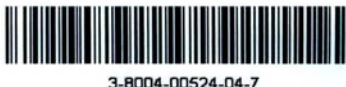

| 14 A                                                          |                                                                     | 9.4                                               | a Darent d                                                                    |                                     |
|---------------------------------------------------------------|---------------------------------------------------------------------|---------------------------------------------------|-------------------------------------------------------------------------------|-------------------------------------|
| สัญญากัยีมเงิน สัญ                                            | ญาคำประกัน และหนังสื                                                | อไห้ความยืนยอม กอ                                 | องทุนเงินไห้กู้ยืมเพื่อการศึ                                                  | กษา                                 |
| สัญญาเลขที่ C2551002469                                       | 9100001 ระดับ อนุปริญญ                                              | ญา/ปริญญาครี                                      |                                                                               |                                     |
| วันที่ทำสัญญา🗆 เดือน💷 พ.ศ.                                    | ทำขึ้น ณ                                                            | จังหวัด                                           | sent                                                                          | ina                                 |
| กองทุนเงินให้กู้ยืมเพื่อการศึกษา (ก                           | ายศ.) โดย                                                           | ตำแหน่ง                                           |                                                                               |                                     |
| ผู้ได้รับมอบอำนาจตามหนังสือมอา                                | บอำนาจลงวันที่                                                      | แนบท้ายสัญ                                        | ญา ซึ่งค่อไปนี้เรียกว่า " ผู้ให้กู้ยืม                                        |                                     |
| กับ ( นาย / นาง / นางสาว / อื่น ๆ                             | ) นายจักรกฤษ ฐานา                                                   |                                                   | เพศ 🗹 ชาย 🗖 หญิง                                                              |                                     |
| เกิดวันที่ 12 เดือน กรกฎาค                                    | ม พ.ศ. 2523 อายุ 27 ปีที่อยู่                                       | ู่ตามทะเบียนบ้าน เ <mark>ลง</mark> ที่ <u>98</u>  | หมู่ที่                                                                       |                                     |
| ขอย ซ.5 (ถนนสุคนธาภิ ถนน เ                                    | ถ.สุคนธาภิรมย์ ค่                                                   | ทบล ค.ระ โนค                                      | อำเภอ อ.ระ โนค                                                                | จังหวัด                             |
| จ.สงขลา รหัสไปรษณ์                                            | สีย์ 90140                                                          |                                                   |                                                                               |                                     |
| โทรศัพท์ <b>11501110</b> 4                                    | ะจำตัวประชาชน 3-8004-00524-04-<br>เนบท้ายสัญญานี้ ซึ่งต่อไปนี้เรี   | -7 ปรากฏตามสำเนาบัตรประจำตัว<br>ยกว่า "ผู้กู้ยืม" | วประชาชน ออกให้เมื่อวันที่ <u>IISƏ</u>                                        | 1110V<br>หมดอายุวัน                 |
| ผู้ค้ำประกันชื่อ( นาย / นาง / นางส                            | าว/อื่นๆ) สันติภาพ โพธิพง                                           | เศา เอา                                           | ขประจำตัวประชาชน <u>3-9011-00179-57</u>                                       | /-3ปรากฏตามลำเนาบัตร                |
| ประจำตัวประชาชนแนบท้ายสัญญ                                    | ยานี้เพค 🗹 ชาย 🗆 หญิง อายุ 58                                       | ปี ที่อยู่ตามทะเบียนบ้าน เลขท                     | ที่ 20/38 หมู่ที่ 3 <b>ชอย</b> 5                                              | ถมน                                 |
| ท่งรี                                                         | ตำบล คอหงส์                                                         |                                                   | จังหวัดสงขลา                                                                  | รหัสไปรษณีย์                        |
| 90110 โทรศัพท์074235877                                       | เป็นผู้ค้ำประกันของผู้กู้ยืม โดยเกี่ยวร่                            | ข้องเป็นถิง ซึ่งต่อไปนี้เรีย                      | มกว่า " ผู้ค้ำประกัน "                                                        |                                     |
|                                                               |                                                                     |                                                   |                                                                               |                                     |
| กรณีที่ผู้ขอกู้ยืมยังไม่บรรจุนิติภาวะ "ผู้                    | เสนโดยขอบธรรม "หรือ"ผู้ปกกรอง" คือ (1                               | นาย / นาง / นางสาว / อื่น ๆ ) <sub>.</sub>        |                                                                               | อายุ ปี                             |
| เลขประจำตัวประชาชน                                            | ปรากฏตามสำเนาบัตรเ                                                  | ประจำตัวประชาชนแนบท้ายสัญญ                        | านี้ ที่อยู่ตามทะเบียนบ้าน                                                    |                                     |
|                                                               |                                                                     |                                                   | รหัสไปรษณีย์โทรศัพท์                                                          |                                     |
| สัญญาฉบับนี้ทำขึ้นเพื่อ                                       | เป็นหลักฐานการกู้ยืมเงินกองทุนเงินให้กู้                            | กู้ยืมเพื่อการศึกษา เพื่อเป็นค่าเล่าเรื           | รียน ค่าใช้จ่ายที่เกี่ยวเนื่องกับการศึกษา แล                                  | าะก่ากรองชีพของผู้อื่ม โดย          |
| <ol> <li>ผู้ให้กู้ยืมตกลงให้กู้ยืมเงิน ผู้กู้ยื</li> </ol>    | มตกลงกู้ขึ้มเงิน ผู้ค่ำประกันตกลงค่ำปร                              | ระกัน และผู้แทนโดยชอบธรรมหรื                      | รือผู้ปกกรองตกลงยินยอมให้ผู้กู้ยืมทำสัญ                                       | ญากู้ยืมเงินกองทุนเงินให้กู้ยืม     |
| เพื่อการศึกษา เพื่อนำไปใช้เป็นทุน                             | งการพึกษาสำหรับผู้กู้ยืม                                            |                                                   |                                                                               |                                     |
| <ol> <li>ผู้ให้กู้ยืมจะจ่ายเงินกู้ซึ่งเป็นค่า</li> </ol>      | าเล่าเรียนและค่าใช้จ่ายที่เกี่ยวเนื่องกับกา                         | เรศิกษา ให้แก่สถานศึกษาแทนผู้กู้ยื                | มมและจ่ายค่าครองชีพเข้าบัญชีเงินฝากขอ<br>                                     | องผู้กู้ยิม โดยให้ถือว่าแบบลง       |
| ทะเบียนเรียน/แบบขึ้นยันจำนวน                                  | ก่าเล่าเรียน ก่าไข้จ่ายที่เกี่ยวเนื่องกับการ                        | เสีกษา และค่าครองชิพของสถานดี<br>หา ๆ ส่          | สึกษาตามที่กองทุนกำหนดชั่งผู้กู้ยัมได้ละ<br>                                  | มทะเบ้ยนไว้ทุกภาคการศึกษา<br>       |
| ตั้งแต่เริ่มกู้จนกระทั่งสำเร็จการศึก                          | เขาหร่อเล็กการศกษาเป็นหลักฐานในกา                                   | รกูขม และเป็นสวนทนงของสญญ                         | าน<br>กล้านกับ สมอันมัยแน่สื่อมากอามไอม ส                                     |                                     |
| <ol> <li>ผู้เหกูขมตกลงเหผูกูขมกูขมเง</li> </ol>               | นคามขอ 2 ตลอดระยะเวลาการทกษาต                                       | ามหลกสูตร ภายเนวงเงนกูยมสูงสุ                     | เพลาทวบ ระดบมุรยมทุกษาต่อนบลาย ส                                              | 1 สีบอะหลังสตรอ่อเนื่องไม่          |
| 150,000 UM 5200 USERIMAD                                      | มพรายเขตขนสูง บระกาทนอบพรายเข<br>ปีไม่เดิม con nonurn หลักสตร 6 ปีไ | ให้เดิน 1 200 000 มาท ทั้งนี้วงเงิง               | แดง,000 บาท ระดบ บรณูญเตรหน่าผู้เจร<br>แอรรให้ด้ขึ้นในแต่ละปีอารศึกษาต้องไปเด | น อนแะคนหลูง เพลเนอง เม             |
| เกิน 600,000 บาท กลักสูพ 5<br>กรรมการกองทบเงินให้ก้ชื่มเพื่อก | บ เมแน 800,000 มาก กันแลงทาง บา                                     | INITH 1,200,000 DTH HAH JAKA                      | สถาวากผู้อี่มาสมหน่ะ อีกาวกักษ์ เพื่อจำมัก                                    | IN CODI CONTINUE JOINTIME           |
| <ol> <li>เอกสารนี้ ทำขึ้นสองฉบับมีข้อ</li> </ol>              | ความถกต้องตรงกัน เก็บไว้ที่ผู้ให้ก้ยืมห                             | นึ่งฉบับและเก็บไว้ที่ผู้กัยืมหนึ่งฉบั             | ับ ทกฝ่ายได้ตรวจอ่านหรือฟังจนเป็นที่เข้                                       | ้ำใจข้อกวามตลอดทั้งสอง <b>หน้</b> า |
| แล้ว จึงองอายมือชื่อไว้เป็นหลักสา                             | านต่อหน้าพยาน                                                       | 30                                                |                                                                               |                                     |
| 5. รายถะเอียดข้อตกลงเพิ่มเติมต่อ                              | งท้ายสัญญาฉบับนี้ (หน้า2) ทุกฝ่ายยอมใ                               | ให้ถือเป็นส่วนหนึ่งของสัญญานี้                    |                                                                               |                                     |
| 6. ข้อมูลทางอิเล็กทรอนิกส์ซึ่งผู้กู้เ                         | ยืมได้จัดทำขึ้นให้แก่ผู้ให้กู้ยืมตามสัญญา                           | านี้ให้ถือเป็นส่วนหนึ่งของสัญญานี้                |                                                                               |                                     |
| ลงชื่อ                                                        | ผู้ให้กู้ยืม ลงชื่อ                                                 | ผู้กู้ขึ้ม                                        |                                                                               |                                     |
| (                                                             | ្វ៍ 🤅 🦓 ត្រូវភ្នំក                                                  | รอก                                               | $\frown$                                                                      |                                     |
| a)                                                            | เจ้าประดับ องชื่อ                                                   | ผู้แทบโดยหลายรรรมสำไ                              | 19383                                                                         |                                     |
| แล้วกรอก                                                      | ้ แค้าก                                                             | 1501                                              | อ ผู้รับรอกายนี้                                                              | อชื่อผู้คำประกับ                    |
| , MLIIISOIL                                                   |                                                                     |                                                   | - grand hon                                                                   |                                     |
| ลงชื่อ พย                                                     | มาน ถงชื่อ                                                          | พยาน                                              | ()                                                                            |                                     |

## \* ให้เว้าหน้าที่อำเทอเซ็นต์ชื่อ และลงตราประทับ

\*\*ให้ผู้ค้ำกรอกในช่องผู้แทนโดยชอบธรรม/ผู้ปกครองด้วย(กรณีผู้กู้อายุไม่ถึง 20 ปีบริบูรณ์)

### ตัวอย่างสัญญากู้ยืม (ด้านหลัง)

#### รายละเอียดข้อตกลงเพิ่มเติมต่อท้ายสัญญา

#### ส่วนของผู้กู้ยืม

- เงินที่ผู้ให้กู้ยืมข่ายให้แก่ผู้ยืมทุกจัด ให้ชื่อว่าผู้ยืมให้สรบเงินสังกล่าวแล้า เบียแค้วนที่ผู้ให้ผู้ยืมจ่ายเจ้าบัญชีมิงฝกของกรัพย์ สบเคารผู้บริหารและอัตการเงินให้กู้ยืมในแต่ละเดือนสังกล่าว ตลอดจนระยะเวลาที่ที่กาบอยู่ตามหลักสูตร การศึกมาในแต่กรหลักสูตร ภายในระยะเวลาและวงเงินที่ผู้ยืมใต้ศกลงกู้ยืมไว้
- ผู้มีมีมหกลงข่าวะเป็นผู้ขึ้มหร้อนทั้งคอกเบี้ยร้อยละ 1 (หนึ่ง) ต่อปี กินให้กองทุนฯ กายหลังวันที่ได้รับอนุมัติให้สาเรียการที่กมาหร้อมีก็เช่งให้หันสมาหการเป็นบักทึกษาแล้ว 2 (สอง) ปี ซึ่งการข่าระหนี้ติมงวดแรกให้ผู้ผู้มีมจาระกินเฉพาะ เงินดัน สำหรับงวดต่อ ๆ ในให้ข่าวะเงินดัมก็บหร้อมดอกเบี้ยภายในวันที่ 5 กรกฎาคม ของเมินดันทั้นที่ 5 กรกฎาคม ของเนินดันที่แหลือหลังอากจำระงวดแรกแล้ว และผู้ผู้ขึ้มจะห้องข่าระเงินผู้มีมีให้ครบถ้านกายใน 15 (กับหัว) ปีหรือกอใน 17 (กินเงียวปี ยับจากวันที่ผู้ขึ้มอ่าเรือการศึกษาหรือเลือกกรศึกษา โดยแบ่งจาระเป็นรอบได้ ดังนี้

| ปีที่จำระ                    | 1   | 2   | 3   | 4   | 5   | 6   | 7   | 8   | 9   | 10  | ш   | 12   | 13   | 14   | 15   |
|------------------------------|-----|-----|-----|-----|-----|-----|-----|-----|-----|-----|-----|------|------|------|------|
| ว้อยฉะของต้นเงินที่ต้องข่าระ | 1.5 | 2.5 | 3.0 | 3.5 | 4.0 | 4.5 | 5.0 | 6.0 | 7.0 | 8.0 | 9.0 | 10.0 | 11.0 | 12.0 | 13.0 |

การจำระดับเงินและตอกเปี้ย หรือประโยชน์อื่นใดดังกล่าวให้กระท่า ณ มนาคาร ซึ่งเป็นผู้บริหารและอัดการเงินให้กู้ยืม ในเวลาทำการ โดยมนาคารผู้บริหารและอัดการเงินให้กู้ยืมจะออกใบและจำหันผู้ผู้อื่ม เพื่อเป็นหลักฐานการจำระ หนี้ดังกล่าว

ในการมีที่ผู้กู้ยืมข่าระหนี้ให้ผู้ใช้มผิลไปจากข้อดกลงดังกล่าว หรือนอกเหมือ หรือแตกต่างไปจากข้อดกองในการข่าระหนี้เป็นรายปีดังกล่าว การรับข่าระหนี้ตังกล่าว ไม่ตือว่าเป็นข้อตกองโหม่อันจะทำให้ ผู้กู้ยืมพงเด มาระการผ่อนข่าระหนี้เป็นรายปี และไม่เป็นเหตุที่ผู้กู้ยิมจะยกขึ้นมากจ่าวจ้างหรือหัดอิทธิ์ผู้ให้กู้ยิมพื้นต่อจะต้อ หากผู้ให้กู้ยืมเห็นอมควรจะให้ผู้กู้ยิมเปลี่ยนตัวผู้ก็ประกัน ผู้กู้ยิมจะต้องปฏิบัติทันที

 ในการณีที่ผู้ก็อิมผิดนัดไม่ร่าระหนี้เงินกู้ยืมดินภายในกำหนดเว็อกตามข้อ 2. และไม่ได้รับอนุญาคให้ผ่อนกัมเป็นหนังสือจกลู่ให้กู้อีม ผู้ผู้ยืมเอินของต่าระเบี้ยปรับแต่ผู้ให้กู้อิมในชัคราร้อยละ 1.5 (หนึ่งจุดหัา) ต่อเดือนของอำนวยเงิน ดันที่ด้างจำระกับแต่วันที่อีงกำหนดข่าระจนจึงวันที่ผู้กู่ยืมต่าระหนี้แสงส์น เวียกร้อง บอกกล่าว ทางสมม ติดตามหนี้ ดำเนินคดี และการบังคับจำระหนึ่งแต่อน่านกุกประการ

ในการข่าระทำใช้ง่ายให้กับผู้ให้ผู้อื่มคามวรรดดัน ผู้ผู้อื่มอินออมให้ผู้ให้ผู้อื่มนำทำใช้ง่าะดับกล่าว โดยทบรวมกับเงินด้นที่ผู้ผู้อื่มก้างจำระอยู่ และผู้ผู้อื่มอินออมแสียดอกเบื้อในทำใช้ง่ายนั้น ๆ ในอัดวมเดียวกับกับที่ผู้ผู้อินจะต้องเซีย ให้ผู้ให้ผู้อินคามที่กำหนดไว้ในสัญญาจนกว่าผู้ผู้อิมจะรำระหนี้เอรืออื่น

- ถ้าผู้ผู้อื่มเปลี่ยนแปลงชื่อ หรือนามสถุอ หรือสอนหรือผู้ที่สะบุไว้หามสัญญานี้ หรืออ้ายสอบหลีกมา หรือสาเร็จการศึกษา หรือสิกการศึกษา ผู้ผู้อื่มมีหน้าที่แจ้งให้ธนาการผู้บริหาวและจัดการนำให้ผู้อิมพราบเป็นหนังถือ กอใน 15 เดิบหับ วัน นับแต่วันที่เปลี่ยนแปลงชื่อหรือนามสถุอ หรือสอบคือ หรือข้ายสอบเศ็กษา หรือสิกการศึกษาหังกล่าว มิละนั้นอื่อว่าผู้ผู้อิมผิดสัญญานี้ใน ข้อสาวะสาหัญ ผู้ให้ผู้อิมมีอาริยอกเลิกสัญญาและ เรือกลินผู้ที่ผู้ผู้อิมให้รับไปแล้วทั้นหมดหามสถุอ หรือสอบก็สองเห็นการศึกษาหรือแล้วการศึกษาหังกล่าว มิละนั้นอื่อว่าผู้ผู้อิมผิดสัญญานี้ใน ข้อสาวะสาหัญ ผู้ให้ผู้อิมมีชาวิยอกเลิกสัญญาและ เรือกลินผู้ที่ผู้ผู้อิมให้รับไปแล้วทั้นหมดหามสองญานี้ โดยผู้ผู้อิมไม่มีอาชิจะสืดเอาประโอชน์แห่งเรื่อนวลาห่าระหนี้คามช้อ 2.
- 6. บววดาหนังสือ จดหมาย กำบอกกล่าวได ๆ ของผู้ให้ผู้บีมีส่งไปอังกลามที่ดีผู้ก็มีมาะบุไว้ว่าเป็นที่อยู่ของผู้เพิ่มในสัญญาหวีอสถามที่ที่อยู่ ซึ่งผู้ผู้มีมีคับจังเปลี่ยนแปลง โดยการส่งนี้ผละเป็นส่งองหวีอทางไปราชมีย์ ไม่ว่าจะสึงตัวกรีอ ไม่ถึงตัวและไม่ว่าจะมีผู้ใดรับหรือไม่มีผู้โดรับไว้ หรือส่งไม่ได้เพราะผู้ผู้มีมยับอลถามที่อยู่โดยมีได้แจ้งให้ผู้ให้บริยาทราบ หรือสถามที่อยู่ที่ผู้ผู้ชืมให้ไว้กันหาไม่หบทุก ๆ กรณีที่กล่าวนี้ ผู้ผู้ชืมเยินออมผูกหันให้ถือว่าหนังสือ จดหมาย กำ บอกกล่าวนั้นให้สำคัญผู้ชืมโดยขอบและผู้ผู้มีให้รับทราบค้ายแก้ว
- 7. ผู้ผู้บึบสนเร็จการศึกษา และเจ้าทำงานในสอนที่ได ผู้ผู้อื่มต้องหรือทู่เจ้าห้อมู่หลองการที่หางานนินครั้งสนี้ ผู้ผู้อื่มเริ่มทำงาน และในกรณีที่ผู้ผู้อื่มข้ายที่อยู่หรือเปลี่ยนงานหรือตอนที่ทำงานหรือกอ้ายเป็นเพื่อนหรือก่าจ้าง ผู้ผู้อื่มจะด้องหรือหรังให้ธนาคารยู้บริหารและอัดการเงินให้ผู้อื่มการบบบินครั้งสืบ ภายใน 30 (สามสิบ) วัน นับแต่วันที่ ผู้ผู้อื่มเริ่มทำงาน และในกรณีที่ผู้ผู้อื่มข้ายที่อยู่หรือเปลี่ยนงานหรือตอนที่ทำงานหรือกอ้ายเป็นเพื่อนทร้อกทั้งง ผู้ผู้อีมจะด้องหรือหรังให้ธนาคารยู้บริหารและอัดการเงินให้ผู้อื่มการบบบินครั้งสืบ ภายใน 30 (สามสิบ) วัน นับแต่วันที่ เต่วันที่ผู้ผู้อื่มข้ายที่อยู่ เปลี่ยนงานหรือเมื่อหวอเข้าองจังกล่าวทุก ๆ ครั้ง มีจะนั้นชื่อว่าผู้ผู้อื่มผิดอัญญานี้ในข้อสาระสำคัญ โดยผู้ให้ผู้อื่มอีทธิบอกเอิกอัญญาและเรียดว่าผู้ที่ผู้ผู้อื่มให้รับไปแล้วทั้งหมดคาม กัญญานี้สืบให้หาด ก้องผู้นั้สนในทันที่ไดยที่ผู้ผู้อนไม่มีสิทธิจะเอียงกางไรโลยไปและจะให้เรือว่าผู้ผู้อื่มผิดอัญญานี้ในข้อสาระสำคัญ โดยผู้ให้ผู้อื่มไม่มีสารีจะเอียงในหรือไปแล้วทั้งหมดคาม กัญญานี้สืบในทันที่
- 8. ผู้ให้กู้ปันมีสิทธิบอกเลิกสัญญานี้ และเรือกเงินกู้ที่ผู้กู้บันได้รับไปแล้วทั้งหมดอกเบื้อหามลัญญานี้คืนได้หันที และเมื่อปรากฏภายหลังว่าผู้กู้ปันไม่มีสิทธิกู้บันเงิน หรือได้มีการแจ้งจัดกวามอันเป็นเพื่อในสาระสำคัญ หรือไม่ปฏิบัติ หามอัญญาหรือจ้อยกองจัดหนึ่งจัดให้ที่ให้ไว้กับผู้ให้กู้บัน โดยผู้กู้บันไม่มีสิทธิจะชื่อเอาประโยชน์แห่งเจื้อนเวลาในการจำระหนี้ตามข้อ 2.

9. ผู้ให้ก็อื่มมีสิทธิบอกเลิกสัญญานี้ และเวียกเงินกู้ที่ผู้ก้อมได้วับแล้วทั้งหมดที่นในกันที หรืองาอในระหว่างฟูกกู้มีมีก่าหนด เมื่อผู้ก็อื่มตรอดไม่ที่กษาต่อ หรือถูกสถานที่กษาให้ออกหรือไล่ออกในระหว่างปีการทึกษา

- (6. ผู้ผู้ชืมมีสิทธิบอกเดิกสัญญานี้มื่อใดก็ได้ โดยสู้ผู้ชืมจะต้องบอกกล่าวเป็นหนังชื่อให้ขนาทารผู้บริหาวและจัดการเงินให้ผู้ขีมและสถานศึกษาทราบ และผู้ผู้ชืมเจะต้องข่าวะหนึ่งในผู้ที่ได้รับไปแอ้งและยังมีได้ข่าวะคืน รวมทั้งตอกเบี้ยกามข้อ
   (ถ้ามี) ให้แก่ผู้ให้ผู้ชืมกายใน 30 (สามสิบ) วัน นับแต่วันที่ขนาทารผู้บริหาวและจัดการเงินให้ผู้ชิมก็ส่วยแจ้งการบอกเล็กสัญญาลังกล่าว
- 11. ในกรณีผู้ให้ภูมีมนอกเลิกอัญญาโตามข้อ 8. หรือข้อ 9. หรือกรณีที่ผู้ให้กูมิมข่ายเงินผู้ชื่อมที่มีกับขน้ำมัญชีงในฝากผู้กู้อื่มกอหลังผู้กู้ชื่มที่มีกับขนาดกระบบให้ธนาการผู้บริหารและจัดการเงินให้กู้ชื่ม ท่าดามต่าสั่งจากผู้ให้กู อิมากักเงินจากบัญชีงในฝากใด ๆ ขอมผู้กู้อื่มที่มีกับขนาดารผู้บริหารและจัดการจงให้กู้ชื่มตามจำนวงที่ผู้ให้กู้อิมเข้งให้กักเพื่อข่าวะหนี้และการื่อบรรดามาระผูกพันต่าง ๆ ให้แก่ผู้ได้กู้อื่ม โดยไม่ได้เอ้งใด ๆ ทั้งกิ้น
- 12. ผู้ก้อิมหกลงยินขอมให้ผู้ให้ผู้อิมใช้ของของกู้เอี้ยวได้หามวัดอุประสงค์ของกองพุ่น วามทั้งอินของให้ผู้ให้กู้ปีมใช้ข้อมูกที่อยู่ในความตรองหรือควบคุมของบุคคลหรือหน่วยงานอื่น ๆ เพื่อคำเนิ้นการเกี่ยวกับการกู้อิมได้ โดยผู้กู้ อินจะไม่เดิกออนการให้ความอินขอมเพล่อย่างได
- 13. การกู้อื่มและให้กู้อื่มหามยัญญานี้ นอกจากจะถือปฏิบัติตามกัญญาทุกข้อแล้วผู้ผู้ยืมอะต้องปฏิบัติตามกฎหมาย ระเบียบ ข้อบังคับ หรือค่าสั่งของผู้ให้กู้อีมเพื่ก็กวกับกองทุนเงินให้กู้อื่มเพื่อการทึกษา ที่ได้ออกใช้บังกับอยู่แล้วก่อน ในวันค่าเอัญญานี้ และที่จะใต้ออกใช้บังกับต่อไปในภายหน้าโดยเคร่งครัดและให้อื่อว่า ระเบียบ ข้อบังคับ หรือค่าสั่งต่าง ๆ ดังกล่าวเป็นส่วนหนึ่งของอัญญานี้ด้วย
- 14. ผู้ผู้ขึ้ม ผู้เทนโดยขอบธรรม หรือผู้ปกครอง และผู้ด้าประกันขินออมให้ผู้ผู้บันวินที่ที่ผู้ผู้ชืมใต้ผู้ชืมจากกองทุนให้ผู้ชืมเงินเพื่อการทึกษา (กยท.) ก่อนปีการทึกษา 2549 มาแล้วทั้งหมด รวมทั้งคอกเบี้ยและเบี้ยปรับที่เกิดจิ้นอนสิงวันกำ อัญญาณับนี้ และ/หรือเมินที่ใส่รับ ทุนการทึกษาแบบต้องใช้กินตั้งการทึกษาที่ผูกกับรายได้ในอนาดต(กรย.) มาแล้วทั้งหมดโดย ให้ นำเงินทั้งหมดมารวมเป็นหนึ่งไปพัญชีมเพื่อการทึกษาของกอง ทุนเงินให้เขิมเพื่อการทึกษา หร้อมทั้งยินออมปฏิบัติกามข้อหมดได้การทึกษาที่ผูกกับรายได้ในอนาดต(กรย.) มาแล้วทั้งหมดโดย ให้ นำเงินทั้งหมดมารวมเป็นหนึ่งไปพัญชีมเพื่อการทึกษาของกอง ทุนเงินให้ผู้ชืมเพื่อการทึกษา หร้อมกั้งยินออมปฏิบัติกามข้อตกลงและเรื่อนไขตามสัญญานี้ทุกประการ

#### ส่วนผู้ค้ำประกัน

- ตามที่ผู้ผู้ชืมได้ทำสัญญาภู้ยิมเริ่นกองทุนเงินให้กู้ยิมเพื่อการทึกษาฉบับนี้ให้ไว้แต่ผู้ให้ภูยิน ด้างไประกับได้การและเข้าใจข้อความในสัญญานี้มีโดยตลอดแล้ว จึงทำสัญญาที่ไม่ร่ายได้ต่อผู้ให้ภูยินว่า ถ้าผู้ผู้ยิมบฏิบัติผิดสัญญากบับนี้ไม่
   ว่าข้อหนึ่งข้อใดด้วยประการใด ๆ ก็ดี ผู้ก้าประกันอินของเรียหิดข่าระหนี้ตามข้อผูกพันที่ระบุไว้ในสัญญากบับนี้ทั้งขึ้นทุกประการให้แก้ผู้ให้ผู้ยิมทันที ในฐานะถูกหนึ่ง่วมดับผู้ผู้ขึ้น โดยผู้ให้ผู้ยิมไม่งาเป็นต้องเรียกร้องให้ผู้ผู้ขึ้นขางระหนี้
   ก่อน
- 2. ในกรณีที่ผู้ให้ผู้ชิมต่อพวลาหรือผ่อหล่านวนเงินในการข่าระหนี้ให้แต่ผู้ผู้ชืมไม่ว่ากรณีใด ๆ โดยจะได้แจ้งหรือมีได้แจ้งให้ผู้ก้ำประกันทราบก็ตาม ให้ชื่อว่าผู้ก้ำประกันตกองขึ้นของตัวขในการผ่อนเวลาหรือผ่อนจำนวนเงินในการขาระหนี้ นั้นทุกครั้ง และการผ่อนเวลาหรือผ่อหล่านวนเงินในการข่าระหนี้ดังกล่าว ไม่เป็นเหตุปอดปลื้องกวามรับผิดขอบของผู้ที่ประกัน
- 3. ผู้ด้ำประกันจะไม่เพิกออนการค้ำประกันในระหว่างเวลาที่ผู้กู้ยืมต้องรับผิดชอบอยู่ตามเรื่อนไขในสญญากู้ยืมเงินกองทุนเงินให้กู้ยืมเพื่อการศึกษาฉบับนี้

ญ้ที่าประกันตกลงยินยอมให้ผู้ให้ผู้ยืมใจ้ข้อมูลที่เกี่ยวกับผู้ทำประกันได้ตามวัตอุประสงก์ของกองบุน ววมทั้งยินยอมให้ผู้ให้กู้ยืมใช้ข้อมูอที่อยู่ในความครองของบุคกอหรือหน่วยงานอื่น ๆ เพื่อค่าเนินการเกี่ยวกับการกู้ยืมได้

#### ส่วนผู้แทนโดยชอบธรรม/ผู้ปกครอง

ผู้เทพโดขขอบธรรมสู่ปกครองใต้ทราบข้อความในสัญญาภู่ยืมเงินกองทุนเงินให้กู้ยืมเพื่อการทึกษาที่ผู้ผู้ยืมได้ท่าไว้ต่อผู้ให้ผู้ยืมตามสัญญาณบับนี้โดยตลอดแอ้วยินขอมให้ผู้ผู้ยืมเข้าทำ fotou

ຕັ້ល្អល្អា

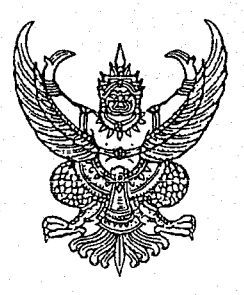

ที่ ศธ อ๕๘๔/๙๙๛

มหาวิทยาลัยเทคโนโลยีราชมงคลศรีวิชัย ถ.ราชดำเนินนอก ต.บ่อยาง อ.เมือง จ.สงขลา ๙๐๐๐๐

อส กรกฎาคม ๒๕๕๕

เรื่อง ขอความอนุเคราะห์ลงนามรับรองว่าเป็นลายมือชื่อผู้ค้ำประกันจริง

เรียน นายอำเภอ.....

ด้วยมหาวิทยาลัยเทคโนโลยีราชมงคลศรีวิชัย ได้เข้าร่วมโครงการกองทุนเงินให้กู้ยืมเพื่อการศึกษา กับกองทุนเงินให้กู้ยืมเพื่อการศึกษา (กยศ.) เพื่อให้นักศึกษาที่ขาดแคลนทุนทรัพย์กู้ยืมเงินเรียน ขณะนี้นักศึกษา อยู่ในระหว่างขั้นตอนการทำสัญญา แต่เนื่องจากนักศึกษาไปศึกษาในสถานที่ที่มิใช่ภูมิลำเนาของตน จึงทำให้ ผู้ค้ำประกันนักศึกษาประสบปัญหาในการเดินทางไปลงนามในหนังสือค้ำประกัน ณ สถานศึกษา นั้น

ในการนี้ มหาวิทยาลัยฯ จึงขอความอนุเคราะห์ มายังท่านลงนามรับรองว่า ลายมือชื่อของ ผู้ค้ำประกันเป็นลายมือชื่อจริง โดยผู้ค้ำประกันนำบัตรประจำตัวประชาชนหรือหลักฐานทางราชการที่เกี่ยวข้อง พร้อมสำเนาทะเบียนบ้าน มาแสดงต่อท่านเพื่อเป็นหลักฐานประกอบการตรวจสอบและให้ท่านลงนามรับรอง ในช่องผู้รับรองลายมือชื่อผู้ค้ำประกันพร้อมประทับตรา

จึงเรียนมาเพื่อโปรดพิจารณา

ขอแสดงความนับถือ

(ผู้ช่วยศาสตราจารย์ยุทธนา พงศกร) รองอธิการบดีฝ่ายกิจการนักศึกษา ปฏิบัติราชการแทน อธิการบดีมหาวิทยาลัยเทคโนโลยีราชมงคลศรีวิชัย

Com

งานกองทุนเงินให้กู้ยืมเพื่อการศึกษา กองพัฒนานักศึกษา โทร. o- ๗๔๓๑- ๗๑๐๐ ต่อ ๑๑๕๑ โทรสาร. o- ๗๔๓๑- ๗๑๒๓ (ผู้ประสานงาน นางสาวสุชาดา สุขเกษม โทร. ๐๘๓-๑๘๔๔๖๘๖)